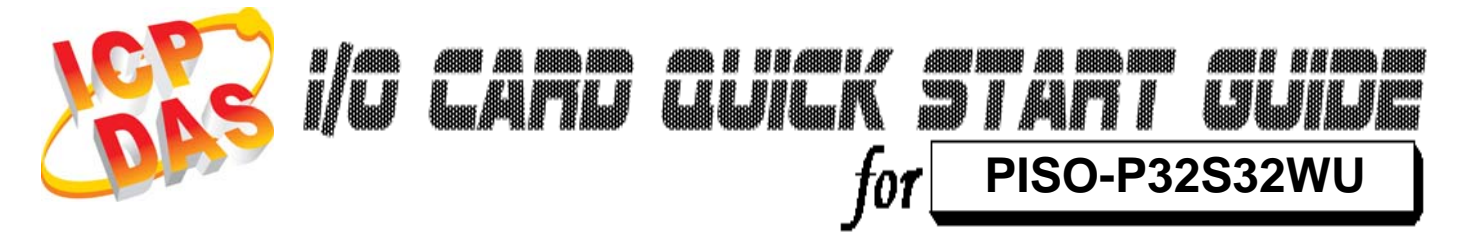

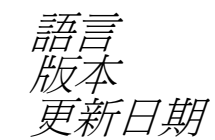

繁體中文 V1.2 Jun.2009

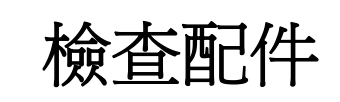

▶ 一張 PISO-P32S32WU 系列板卡

▶ 一張安裝軟體光碟(V4.1 或更新版本)

▶ 一張快速入門指南(本文件)

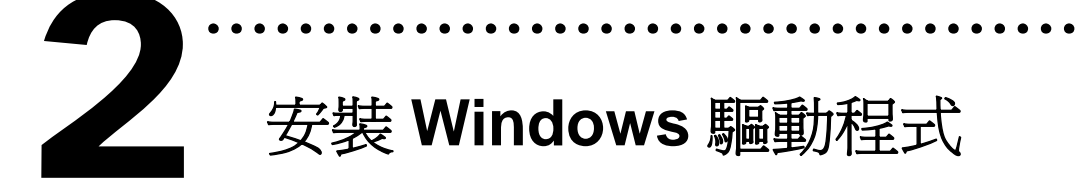

請依照下列步驟:

1. 執行 Windows 驅動程式安裝程式。

驅動程式位置:

CD:\NAPDOS\PCI\PISO-DIO\DLL\_OCX\Driver\ http://ftp.icpdas.com/pub/cd/iocard/pci/napdos/pci/piso-dio/dll\_ocx /driver/

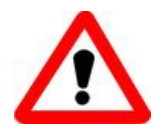

按

Windows 驅動程式只支援 windows 98/NT/2000 及 XP/2003/Vista 32-bit 版本

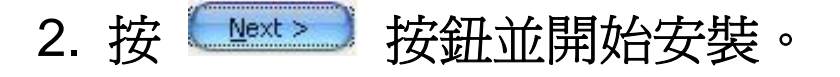

3. 按 🔤 按鈕並選擇安裝路徑。

- 4. 按 \_\_\_\_\_\_ 按鈕繼續安裝程序。
- 5. 選擇 "NO, I will restart my computer later" 並且

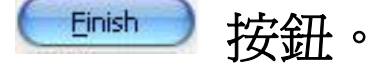

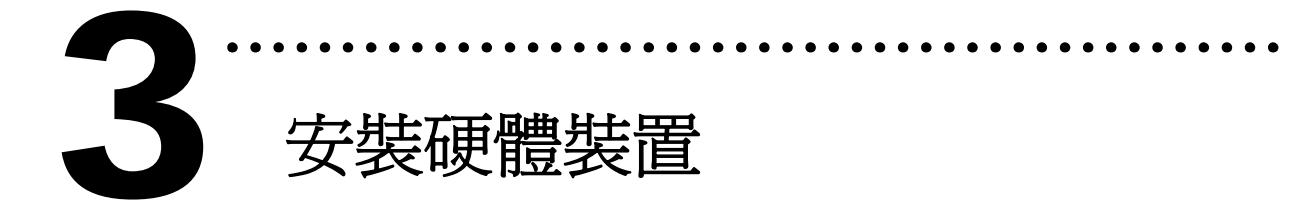

請依照下列步驟:

- 1. 關掉電腦電源
- 2. 打開電腦機殼
- 3. 選擇未使用的 PCI 插槽,並移除保護裝置
- 4. 小心插入板卡至 PCI 插槽中, 並以螺絲固定住
- 5. 裝回電腦機殼
- 6. 啓動電腦電源

進入 Windows 後,請依照提示訊息完成 Plug & Play。

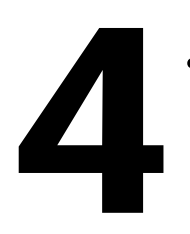

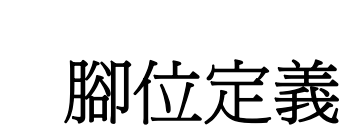

| CON                    | 11        | 腳位定          | 義  |                            |
|------------------------|-----------|--------------|----|----------------------------|
| CON1 DO Exte<br>GND(-) | rnal<br>1 |              | 20 | CON1 DO External<br>GND(-) |
| DI 0                   | 2         |              | 21 | DO0 for high drive         |
| DI 1                   | 3         |              | 22 | DO1 for high drive         |
| DI 2                   | 4         |              | 22 | DO2 for high drive         |
| DI 3                   | 5         |              | 23 | DO2 for high drive         |
| DI 4                   | 6         |              | 24 |                            |
| DI 5                   | 7         |              | 25 | DO4                        |
| DI 6                   | 8         |              | 26 | DO5                        |
|                        | 0         |              | 27 | DO6                        |
| DIA                    | 40        |              | 28 | D07                        |
|                        | 10        |              | 29 | DO8                        |
| DI 9                   | 11        |              | 30 | DO9                        |
| DI 10                  | 12        |              | 31 | DO10                       |
| DI 11                  | 13        |              | 32 | D011                       |
| DI 12                  | 14        |              | 22 | D012                       |
| DI 13                  | 15        |              | 33 | DO12                       |
| DI 14                  | 16        |              | 34 | D013                       |
| DI 15                  | 17        |              | 35 | DO14                       |
| GND for High driv      | e18       |              | 36 | DO15                       |
| GND for High driv      | e19       |              | 37 | CON1 External<br>Power     |
|                        |           | $\checkmark$ |    |                            |

### CON2 腳位定義

| CON2 DO External   |    |          | 7  | CON2      | DO External |             | CON2 DO Exte    | ernal | $\frown$ |             |                       |
|--------------------|----|----------|----|-----------|-------------|-------------|-----------------|-------|----------|-------------|-----------------------|
| GND(-)             | 1  | • •      | 2  | GND(-)    |             |             | GND(-)          | 1     |          | <b>)</b> 20 | CON2 DO External      |
| DI 16              | 3  | • •      | 4  | DO16 for  | high drive  |             | DI 16           | 2     |          | 20          | DO16 for high drive   |
| DI 17              | 5  | • •      | 6  | DO17 for  | high drive  |             | DI 17           | 3     |          |             | DO17 for high drive   |
| DI 18              | 7  | • •      | 8  | DO18 for  | high drive  |             | DI 18           | 4     |          | 22          |                       |
| DI 19              | 9  | • •      | 10 | DO19 for  | high drive  |             | DI 19           | 5     |          | 23          | DO18 for high drive   |
| DI 20              | 11 | • •      | 12 | DO20      |             |             | DI 20           | 6     |          | 24          | DO19 for high drive   |
| DI 21              | 13 |          | 14 | DO21      |             |             | DI 21           | 7     |          | 25          | DO20                  |
| DI 22              | 15 |          | 16 | DO 22     | at to       | cable       | 0122            | ,     |          | 26          | DO21                  |
| DI 23              | 17 | h● ●     | 18 | DO23      | 时好          |             | DI 22           | 0     |          | 27          | DO22                  |
| DI 24              | 19 | ••       | 20 | DO24      |             |             | DI 23           | 9     |          | 28          | DO23                  |
| DI 25              | 21 | <b>.</b> | 22 | DO25      | DB-40-P     | in 植场色      | DI 24           | 10    |          | 29          | DO24                  |
| DI 26              | 23 | µ        | 24 | DO26      |             | 11 平引天,同    | DI 25           | 11    | •        | 30          | DO25                  |
| DI 27              | 25 |          | 26 | D027      | DB-37-P     | in (CA-4037 | 3) DI 26        | 12    |          | 31          | DO26                  |
| DI 28              | 27 |          | 28 | DO28      |             |             | DI 27           | 13    |          | 32          | D027                  |
| DI 29              | 29 |          | 30 | DO29      |             |             | DI 28           | 14    |          | 22          | DO28                  |
| DI 30              | 20 |          | 32 | D020      |             |             | DI 29           | 15    |          | 24          | D020                  |
| DISC               | 21 |          |    | D030      |             |             | DI 30           | 16    |          | 34          | D029                  |
|                    | 33 |          | 34 |           | rtornal     |             | DI 31           | 17    |          | 35          | D030                  |
| GND for High drive | 35 |          | 30 | Power (+) | )           | GI          | ND for High dri | ve18  |          | 36          | DO31<br>CON2 External |
| GND for High drive | 37 |          | 38 | N.C.      |             | GI          | ND for High dri | ve19  | ••       | 37          | Power                 |
| N.C.               | 39 |          | 40 | N.C.      |             |             | 5               |       | (/)      |             |                       |

### CON2 腳位定義

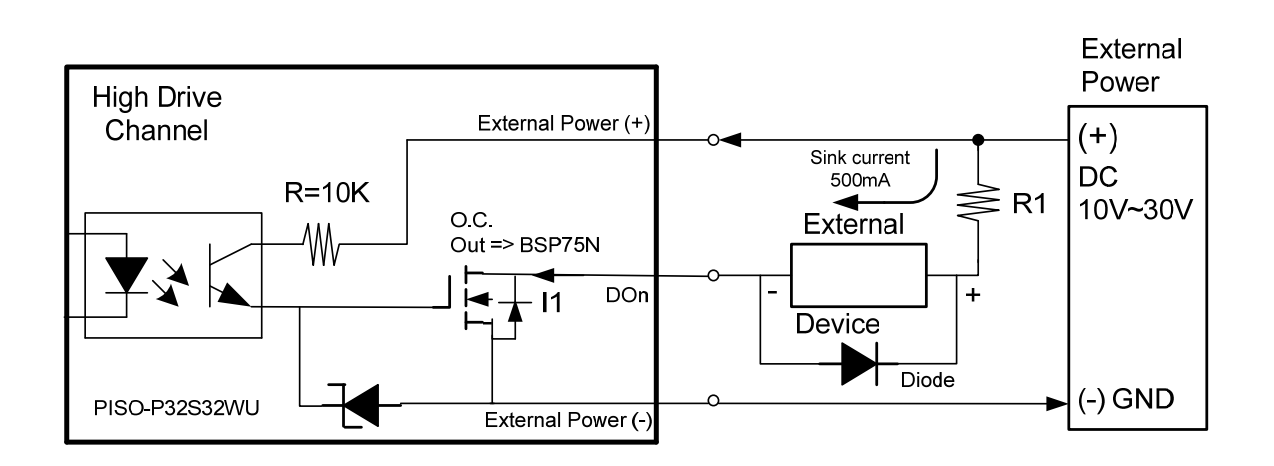

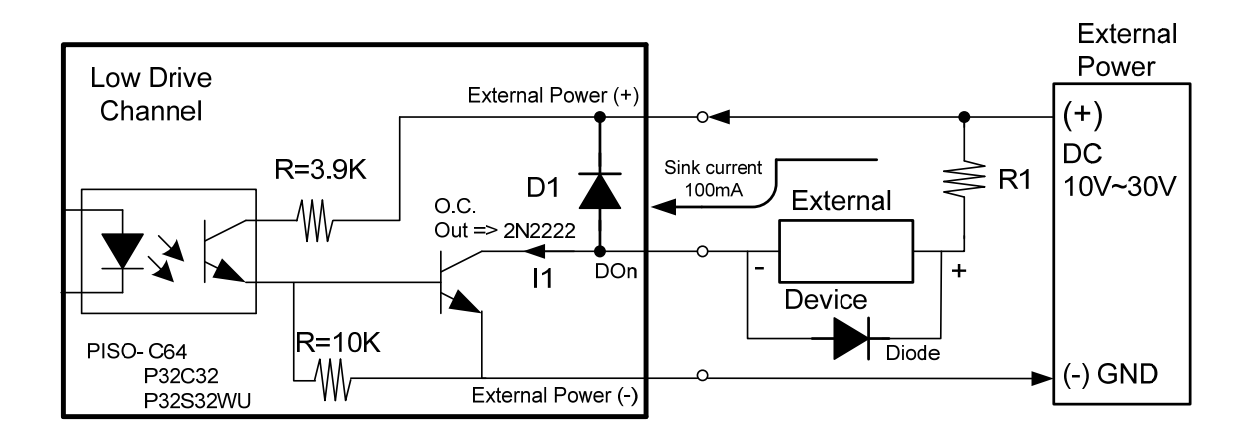

#### 開集極輸出 & 注意事項

#### 高驅動通道:

開集極 N-通道 Power FET(BPS75N)。各通道的最大吸入電流(Sink Current, NPN) 是 500 mA。DO\_0~3 & DO\_16~19。

#### 低驅動通道:

開集極 NPN/PNP 電晶體。各通道最大吸入電流(Sink Current, NPN) 是 100 mA。DO\_4~15 & DO\_20~31。

(※建議:必須將一個二極體連接於外部設備端,用以防止反向電動勢(counter emf)損害。 假設您的外部設備為一電感性負載,如: Relay....等。)

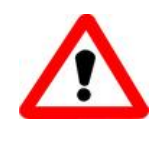

所有的接地腳位 (CON1: pin 1/18/19/20, CON2: pin 1/ 18/19/20) 必須連接至外部電源的接地端,否則板卡將會因為 過載的關係而造成損毀。

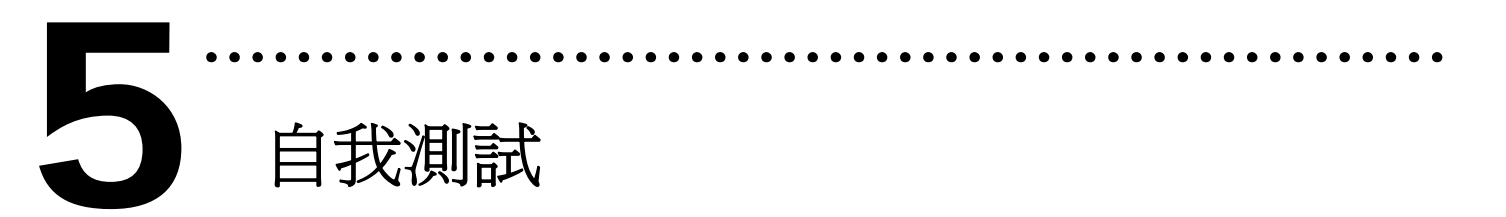

- 1. 準備項目:
- ▶ DN-37(選購) 配線端子板。
- ▶ 外部供電設備。例如: DP-665(選購)
- 2. 將 DN-37 連接至板卡的 CON1。
- 3. 將 DI(0-15) 連接至 DO(0-15)。
   → DI0 連接至 DO0 ... DI15 連接至 DO15
- 4. 外部供電 +24 V 連接至 External Power(+)。 外部供電 GND 連接至 CON1 DO External GND(-)和 GND for High Drive。
  (外部供電 +24 V 連接至 Pin37; 外部供電 GND 連接至 Pin01,Pin18,Pin19,Pin20)
  (※ 建議使用+12 V 以上的外部供電)

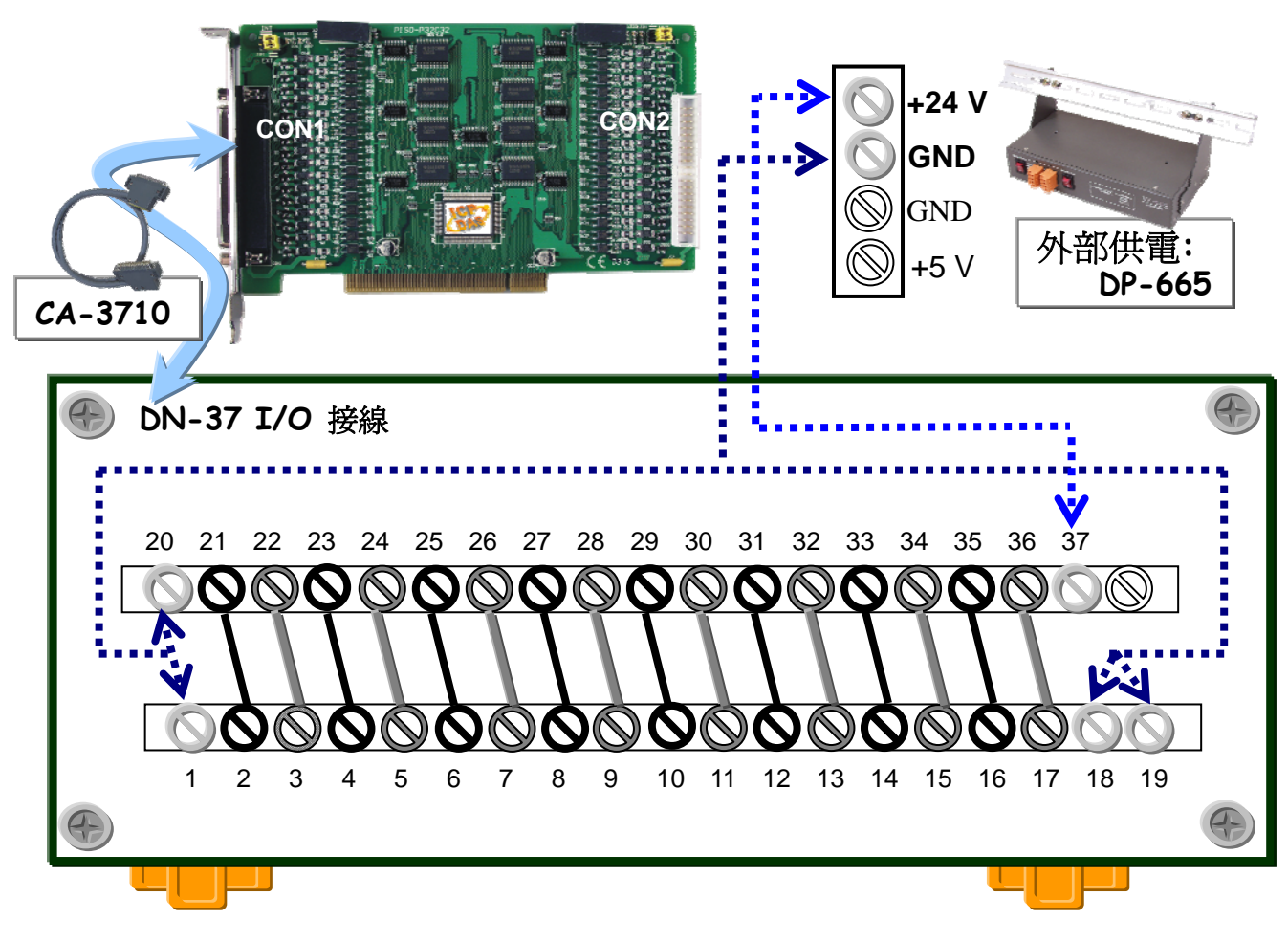

## 5. 執行 PISO-P32C32 範例程式。

壓縮檔案路徑:

CD:\NAPDOS\PCI\PISO-DIO\DLL\_OCX\Demo\ http://ftp.icpdas.com/pub/cd/iocard/pci/napdos/pci/piso-dio/dll\_ocx/demo/

6. 確認板卡數量和 DIO (0-15) 測試。

|                           | Digital Input/Output Demo for PISO-P32C32                                                                                                    |                 |
|---------------------------|----------------------------------------------------------------------------------------------------|-----------------|
| 1. 一張                     | Total Boards : 1 Choose a Board Number to Active                                                                                               |                 |
| PISO-P32S32WU             | 1. Setting JP1 and JP2 to External Power                                                                                                    |                 |
| 板卡已成功安裝                   | 2. Connect the DI with DO<br>==> DI0 with D00                                                                                                  |                 |
| 全電腦上。                     | DI31 with DO31                                                                                                    | 2 選擇欲使田         |
|                           | <ol> <li>Connect the Power Supply(+) with DI COM1A/COM2A (pin 18)<br/>Connect the Power Supply(+) with DO External Power(+, pin 37)</li> </ol> | PISO-P32S32WU • |
|                           | Connect the Power Supply(-) with DI COM1B/COM2B (pin 19)<br>Connect the Power Supply(-) with DO External GND(-, pin 1, 20)                     | 數字0爲第一張。        |
|                           |                                                                                                    |                 |
| 3. 按下按<br>鈕,開始 DIO<br>測試。 | Active                                                                                                    |                 |
|                           |                                                                                                    |                 |

# 7. DIO(0-15) 功能測試結果。

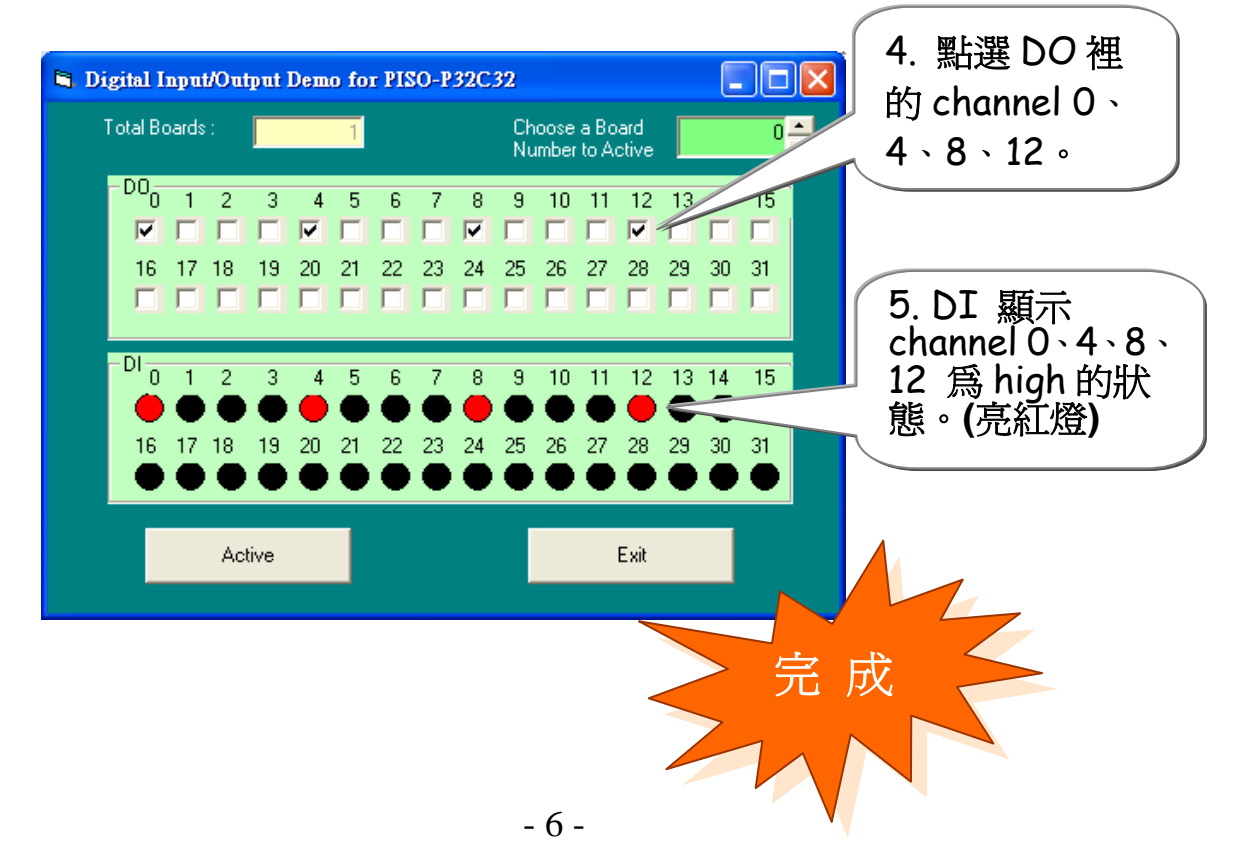

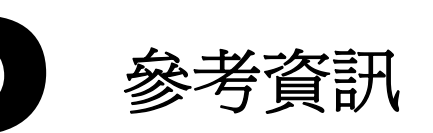

## ✓ PISO-P32S32WU 系列板卡產品網頁:

http://www.icpdas.com/products/DAQ/pc\_based/piso-p32s32wu.htm

✓ DP-665(選購品) 及 DN-37(選購品) 網頁: <u>http://www.icpdas.com/products/Accessories/power\_supply/dp-665.htm</u> http://www.icpdas.com/products/DAQ/screw\_terminal/dn\_37.htm

# ✓ CA-3710(選購品) 及 CA-4037B 網頁:

http://www.icpdas.com/products/Accessories/cable/cable\_selection.htm

✓ 相關文件位置:

CD:\NAPDOS\PCI\PISO-DIO\Manual http://ftp.icpdas.com/pub/cd/iocard/pci/napdos/pci/piso-dio/manual/

✓ 相關軟體位置:

CD:\NAPDOS\PCI\PISO-DIO http://ftp.icpdas.com/pub/cd/iocard/pci/napdos/pci/piso-dio/

泓格科技(ICP DAS)主網頁 http://www.icpdas.com

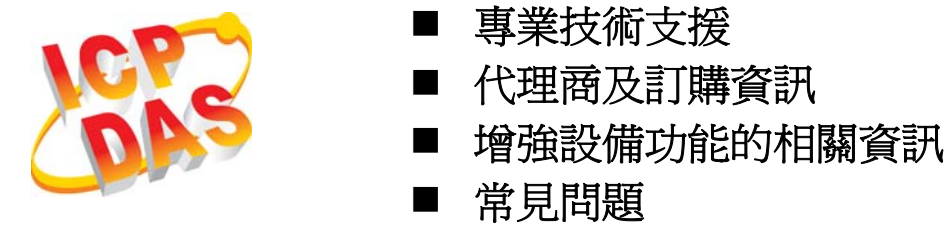

■ 應用案例

聯絡方式 <u>Service@icpdas.com</u>

Copyright ©2009 by ICP DAS Co., Ltd. All right are reserved